# Accessing the Sharepoint Site for PSC Tax Roll Certifications

To access the Sharepoint site for PSC Tax Roll Certifications, the computer used **MUST** be on the State network, if not access will not be granted. If you are experiencing issues accessing the State network, please contact COT.

#### 1. Accessing via the Clerk Network

(https://revenue.ky.gov/ClerkNetwork/Pages/default.aspx)

|                                                                                      | KENTUCKY DEPARTMENT OF<br>REVENUE |                            |                                |            |               | Tax Calendar        | ۵    | <b>Y</b> | TA) | Careers |
|--------------------------------------------------------------------------------------|-----------------------------------|----------------------------|--------------------------------|------------|---------------|---------------------|------|----------|-----|---------|
| KTOOK                                                                                | Individual +<br>Administrative    | Business +<br>e Writings + | Tax Professionals -<br>MyTaxes | Property - | Collections - | Get Help 🔸          | News | -        |     |         |
| Clerk Netw                                                                           | ork                               |                            |                                |            |               |                     |      |          |     |         |
| Delinquent Property Tax <ul> <li>Form - Sample Half Page Ad for Newspaper</li> </ul> |                                   |                            |                                |            |               | S Certifications    |      |          |     |         |
| Third Party Purchaser Information                                                    |                                   |                            |                                |            |               | Homestead Exemption |      |          |     |         |

This link will direct you to the Sharepoint site, the county folders are in the left panel. Clicking on your county will direct you to your county's folder.

### 2. Accessing via Initial Invite

Subject: Sheeks, Ashley (DOR) is inviting you to collaborate on PSC Tax Roll Certifications

Here's the site that Sheeks, Ashley (DOR) shared with you.

GO tO PSC Tax Roll Certifications

A new user will receive the above email, clicking on the link will direct you to the Sharepoint site, the county folders are in the left panel. Clicking on your county will direct you to your county's folder.

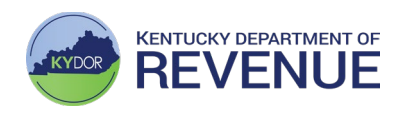

## 3. Accessing via email notifications

#### Woodford - WOODFORD TEST 04-06-2023.pdf

| PSC Tax Roll Certifications <no-reply@sharepointonline.com></no-reply@sharepointonline.com>                                      |                      |  |  |  |  |  |
|----------------------------------------------------------------------------------------------------|----------------------|--|--|--|--|--|
| () If there are problems with how this message is displayed, click here to view it in a web browser.                             |                      |  |  |  |  |  |
| This Message Originated from Outside the Organization                                                                            |                      |  |  |  |  |  |
|                                                                                                    |                      |  |  |  |  |  |
| WOODFORD TEST 04-06-2023.pdf has been added                                                                                      |                      |  |  |  |  |  |
| Sheeks, Ashley (DOR)<br>4/6/2023 3:26 PM                                                                                         |                      |  |  |  |  |  |
| <b>REMINDER!:</b> Please do not forget to provide to your independent schools and cities, that do their own billing, a copy of t | nese certifications. |  |  |  |  |  |
| Modify my alert settings   View Woodford                                                                                         |                      |  |  |  |  |  |

When email notifications are enabled, each time an upload occurs to your county's Sharepoint folder a notification will be emailed to each authorized user. This allows access to the file that has been uploaded. The pdf will open in your browser allowing you to print or save the file.

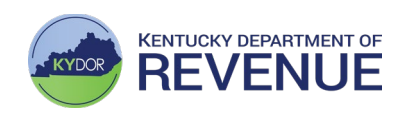